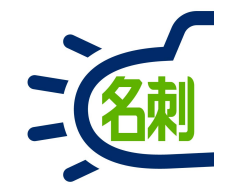

### 「オンライン名刺交換」ご利用マニュアル

対面での名刺交換が出来ないWEB会議でも、デジタル化した名刺の交換を実現します。 提供したURLから名刺画像と名刺情報を確認でき、テキスト/名刺画像/vCard出力で情報の再利用が可能です。

管理者様が設定を行うまでご利用いただけませんのでご注意下さい。

## 「オンライン名刺交換」機能初期設定

名刺

「オンライン名刺交換」機能は初期設定が必要です 管理者様が設定を行うまでご利用いただけませんのでご注意下さい。 【別紙】「オンライン名刺交換」機能初期設定手順書をご確認ください。

#### ●交換方法

送信ユーザ:プロフィールURLを生成しメールで送信する。 受信ユーザ:受信したURLからプロフィールページへアクセスし、登録する。

#### ●対応データ媒体

テキスト/名刺画像/vCard

### ●対応プラットフォーム

Salesforce/iOS/Android(すべてブラウザ)

#### 【ご注意】

「オンライン名刺交換」機能をご利用いただくために、初期設定でゲストユーザを作成しサービス利用ライセンスを割り当てます。 ここで作成するゲストユーザは「オンライン名刺交換」機能を利用するためのもので、ユーザリストには表示されません。 ただし割り当てるサービス利用ライセンスは1消費します。このライセンスはユーソナーが負担したします。 このため、利用できるサービス利用ライセンス数は、ご契約数+1となります。 ※ユーザを作成するユーザライセンスはご契約数のままです。

### Fall'22アップデートにて オンライン名刺交換に「受け取り機能」を追加

オンライン名刺の受け手が、名刺情報のページ内にあるQRコード を読み取り、自身の名刺をカメラで撮影することで、送り手へ簡 単に名刺情報を返信できる機能を追加しました。

#### ■オンライン名刺交換の流れ

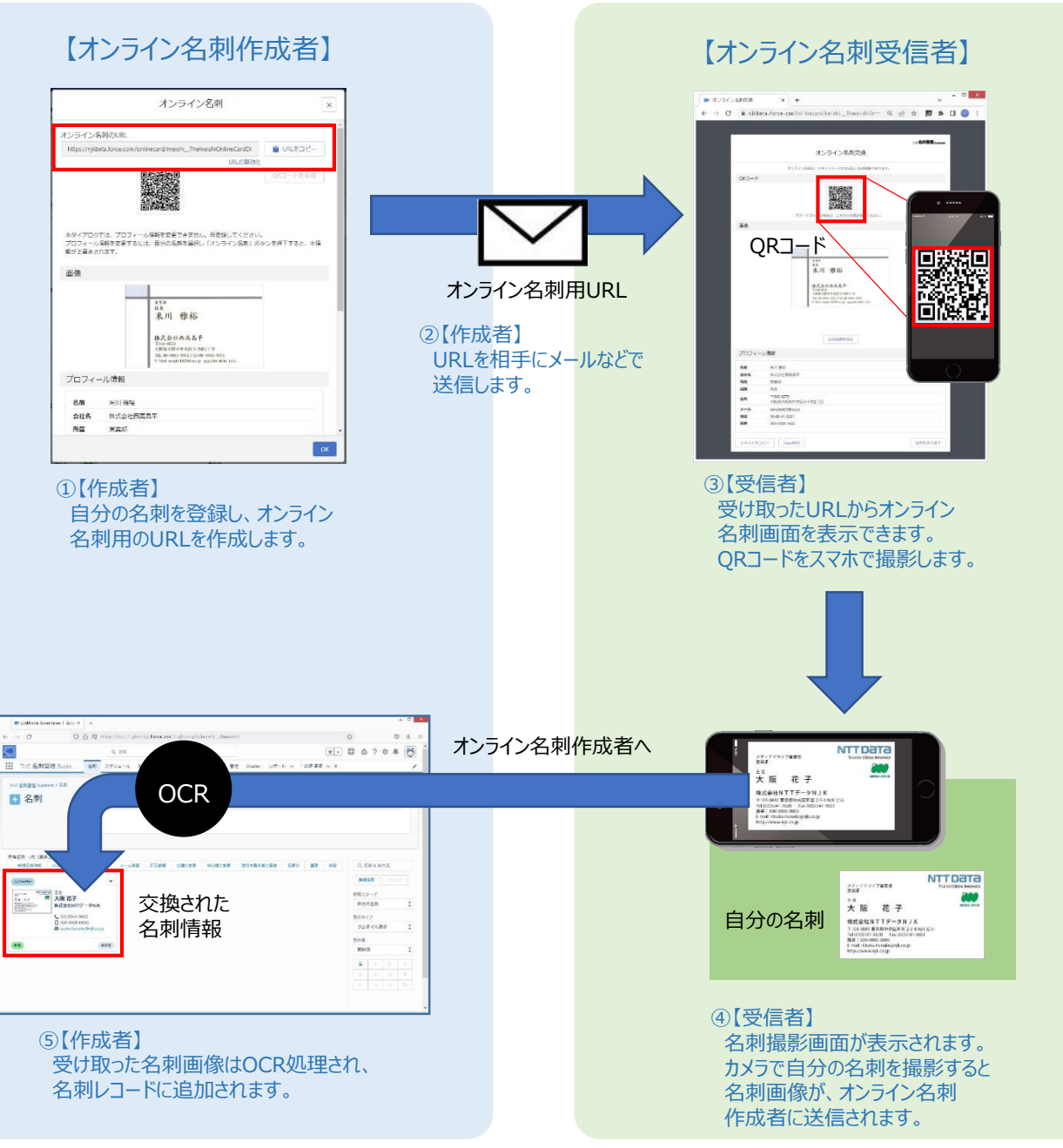

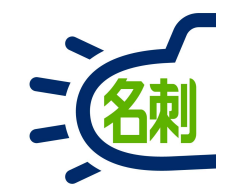

# ご利用の前に

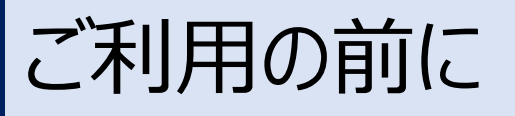

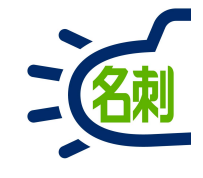

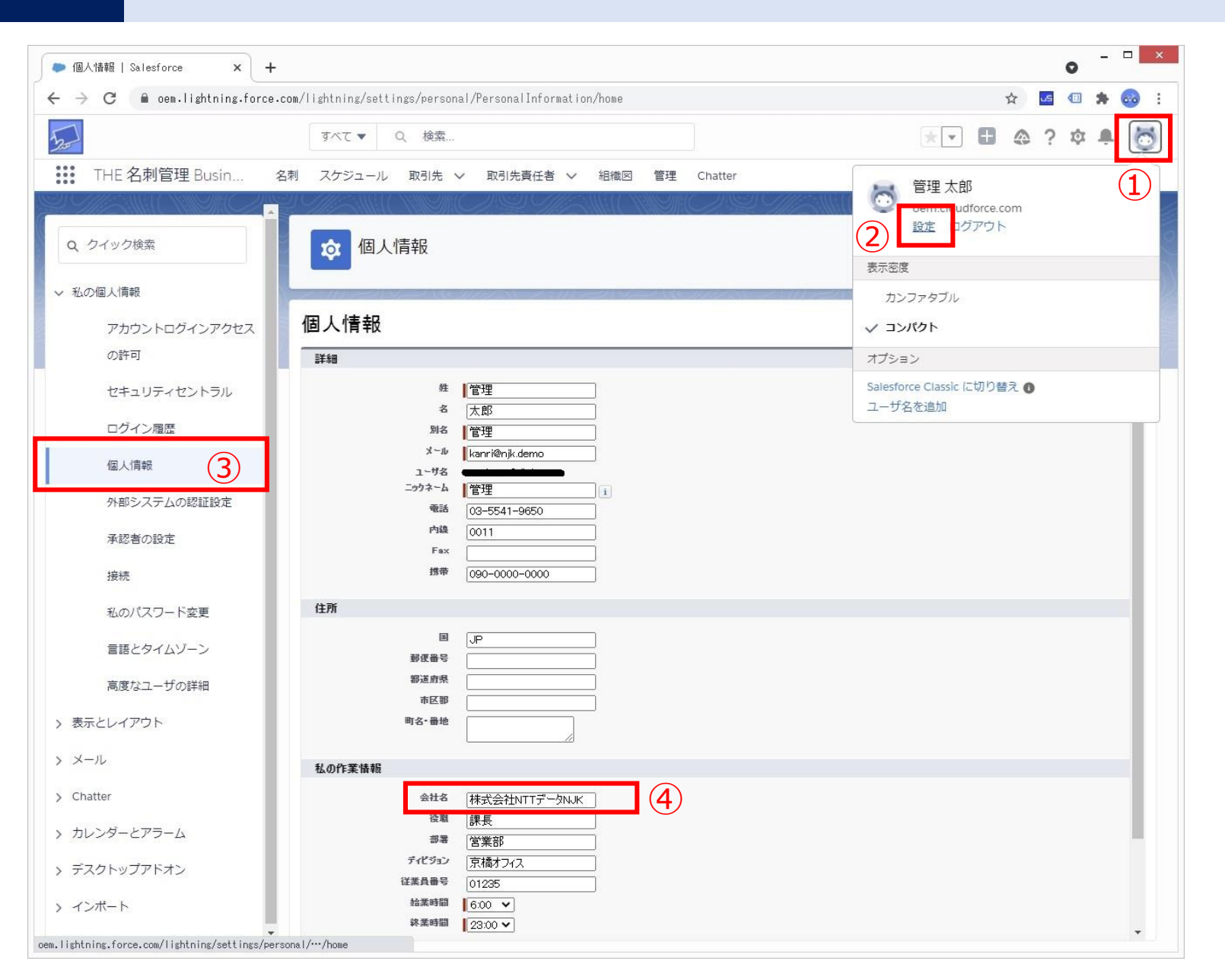

まずログインし自分の情報を設定します。

Salesforceのご自身の「個人情報」設定を追加します。

①画面右上の「キャラクターアイコン」をクリックします。 ※ご自身のアイコンを設定している場合もあります。

②メニュー内の「設定」クリック

③左メニューの「個人情報」※通常は自動で選択されます。

④ご自身の会社名を登録します。

#### 【ご注意】

「メールアドレス」「ユーザ名」はログインに必要な初期設定です、変更は行わないで下さい。

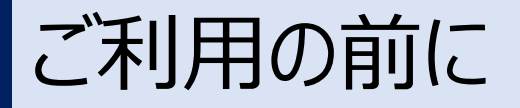

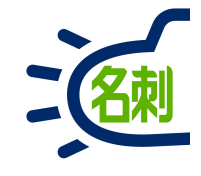

オンライン名刺 × プロフィール情報の会社名が、Salesforceのユーザ情報(会社名)と異なります。 本情報でご自身のオンライン名刺のURLを生成します。よろしいですか。 キャンセル OK

オンライン名刺交換機能の、自分の名刺をオンライン名刺に設定する際に、「名刺の会社名」と「Salesforceの個人情報の会社名」に 違いがあると、確認画面が表示されます。

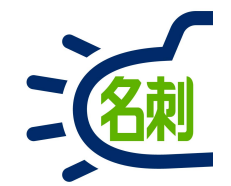

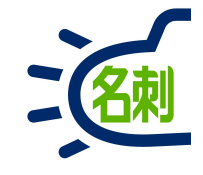

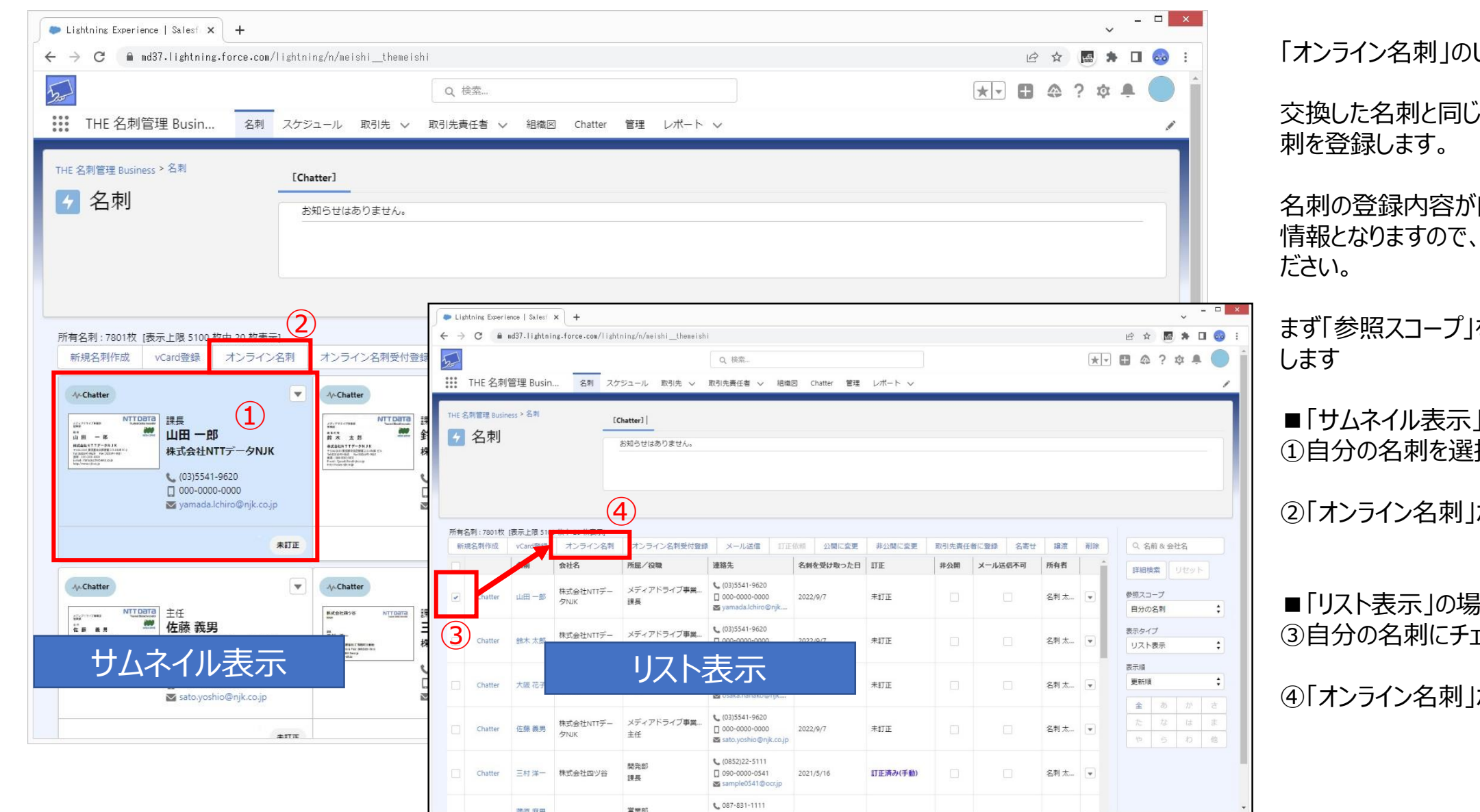

#### 「オンライン名刺」のURL作成方法

交換した名刺と同じ方法で、自分の名

名刺の登録内容が自分のプロフィール 情報となりますので、内容を確認してく

まず「参照スコープ」を「自分の名刺」に

■「サムネイル表示」の場合 ①自分の名刺を選択し

②「オンライン名刺」ボタンをクリック

■「リスト表示」の場合 ③自分の名刺にチェックを入れます ④ オンライン名刺 ボタンをクリック

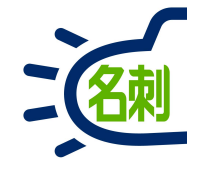

|                                        | オンライン名刺 ×                                                                                                    |  |  |  |  |  |  |
|----------------------------------------|----------------------------------------------------------------------------------------------------|--|--|--|--|--|--|
| ンライン名                                  | ッ<br>刺のURL                                                                                                    |  |  |  |  |  |  |
|                                        | URLを生成                                                                                                    |  |  |  |  |  |  |
|                                        |                                                                                                    |  |  |  |  |  |  |
|                                        | QRコードを生成                                                                                                    |  |  |  |  |  |  |
| 本ダイアログ<br>プロフィール<br>が上書きされる            | では、プロフィール情報を変更できません。再登録してください。<br>背報を変更するには、自分の名刺を選択し「オンライン名刺」ボタンを押下すると、本情報<br>ます。                                                                                                    |  |  |  |  |  |  |
| 画像                                     |                                                                                                    |  |  |  |  |  |  |
|                                        | メディアドライブ事業的<br>留意<br>環境<br>山田一一郎<br>株式会社NTTデータNJK<br>YIO4001 専業部プレライが取り入ります。<br>本部にののWF<br>Tel (0)35511-9551<br>Tel (0)35511-9551<br>Tel (0)3511-9551<br>Tel (0)3511-9551<br>Tel (0)3511-9551<br>Tel (0)351<br>Tel (0)3511-9551<br>Tel (0)3511-9551<br>Tel (0)3511-9551<br>Tel (0)3511-9551<br>Tel (0)3511-9551<br>Tel (0)3511-9551<br>Tel (0)35511-9551<br>Tel (0)35511-9551<br>Tel (0)35511-9551<br>Tel (0)3551<br>Tel (0)351<br>Tel (0)3551<br>Tel (0)3551<br>Tel (0)351<br>Tel (0)3551<br>Tel (0)3551<br>Tel (0)351<br>Tel (0)35<br>Tel (0)35<br>Tel (0)35<br>Tel |  |  |  |  |  |  |
| プロフィー                                  | ル情報                                                                                                    |  |  |  |  |  |  |
| 名前                                     | 山田一郎                                                                                                    |  |  |  |  |  |  |
| 会社名                                    | 株式会社NTTデータNJK                                                                                                    |  |  |  |  |  |  |
| 所屋                                     | メディアドライブ事業部営業部                                                                                                    |  |  |  |  |  |  |
| 役職                                     | 課長 (1)                                                                                                    |  |  |  |  |  |  |
| 住所                                     | 〒104-0041<br>東京都由中区新宮2-3-4NIKビル                                                                                                    |  |  |  |  |  |  |
| メール                                    | yamada.lchiro@njk.co.jp                                                                                                    |  |  |  |  |  |  |
| 電話                                     | (03)5541-9620                                                                                                    |  |  |  |  |  |  |
| 携帯                                     | 000-0000-0000                                                                                                    |  |  |  |  |  |  |
| オンライン<br>URLの有効期間<br>※有効期限をI<br>※アクセス回 | 名刺 URL有効設定<br>急、または、アクセス回数制限を超えた場合は、URLへのアクセスができなくなります。<br>設定しない場合は、デフォルトで1年間有効になります。<br>対制限を設定しない場合は、アクセス回数制限がありません。                                                                                                    |  |  |  |  |  |  |

①名刺の登録内容が自分のプロフィール情報となりますので、 内容を確認してください。

※「自分のSalesforce個人情報の会社名」と「名刺の会社名」に差異があると確認画面が表示されます。

②「オンライン名刺」URLの「利用期限」「アクセス回数」を設定します。 ※未設定にすると利用期間と利用回数の制限がなくなります。

③「URLを作成」ボタンをクリック

④確認ダイアログ表示「OK」ボタンクリック

| オンライン名刺                            |       | ×  |
|------------------------------------|-------|----|
| 本情報でご自身のオンライン名刺のURLを生成します。よろしいですか。 |       | 4  |
|                                    | キャンセル | ок |

オンライン名刺情報を生成しました。

< オンライン名刺生成

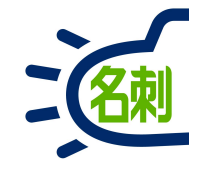

### ①オンライン名刺情報作成ダイアログが表示

 $(\mathbf{1})$ 

×

 $\times$ 

②「オンライン名刺のURL」が表示されます

この時点でURLを配布すると、QRコードの無いプロフィールページ となります。

③「QRコードを作成」ボタンをクリック

④確認ダイアログ表示「OK」ボタンクリック

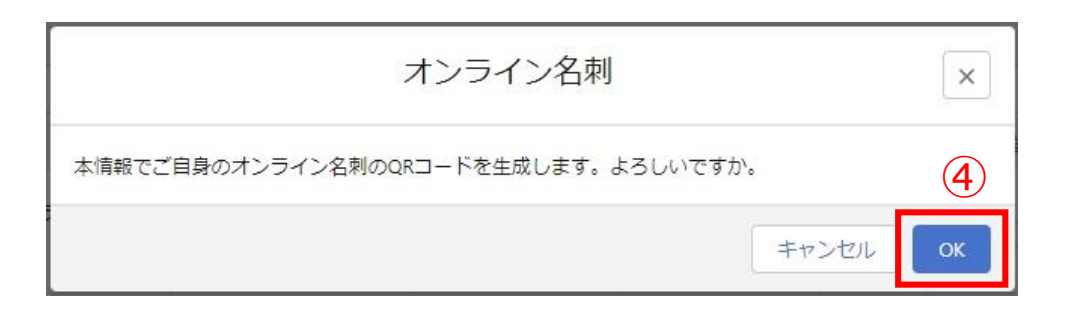

オンライン名刺のURL 2 ■ URLをコピー https://njkbeta.force.com/onlinecard/meishi\_ThemeishiOnlineCardDis 3 URLの 無効化 QRコードを生成 本ダイアログでは、プロフィール情報を変更できません。再登録してください。 プロフィール情報を変更するには、自分の名刺を選択し「オンライン名刺」ボタンを押下すると、本情報 が上書きされます。 画像 NTTDATA メディアドライブ事業部 Trusted Global Innovator 営業部 課長 山田 MEDIA DRIVE 株式 会社 NTTデータNJK 〒104-0041 東京都中央区新富 2-3-4 NJK ビル Tel (03)5541-9620 Fax (03)5541-9651 挑带:000-0000-0000 E-mail : Yamada.Ichiro@njk.co.jp http://www.njk.co.jp プロフィール情報

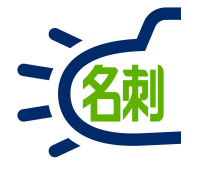

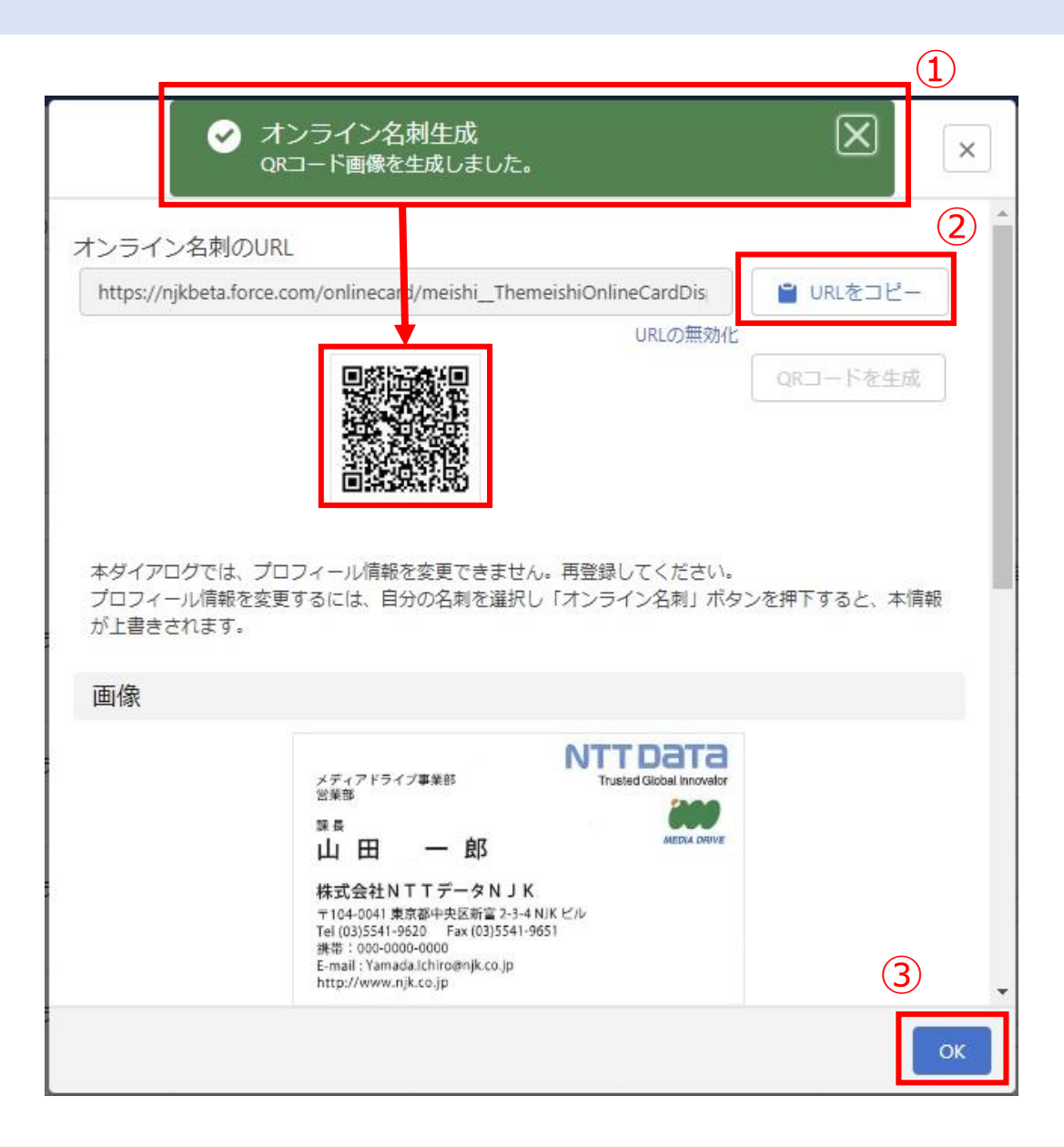

①QRコード画像作成ダイアログが表示 QRコードが表示されます。

#### ②「URLコピー |ボタンをクリックし

メールやWEB会議システムなどにペーストしてURLを配布します。

### ③「OK」ボタンで画面を閉じます。

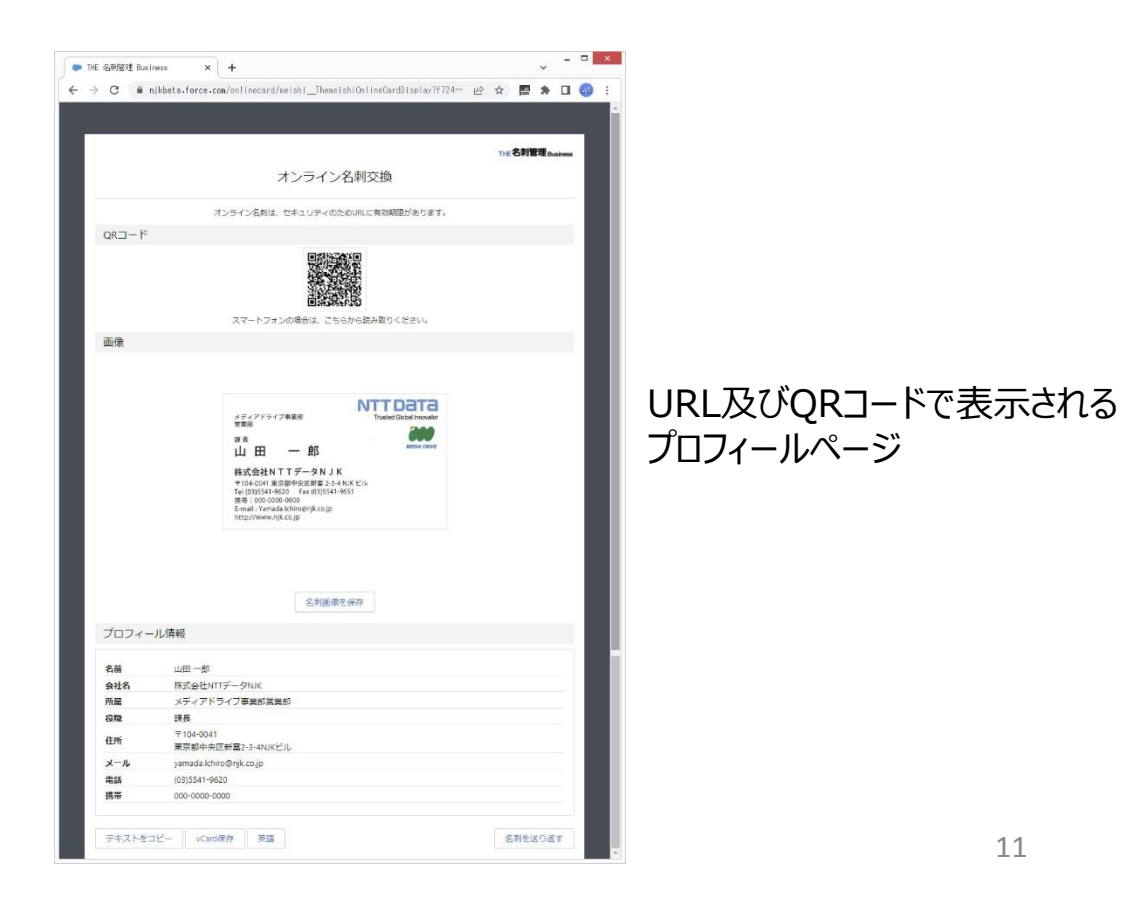

## オンライン名刺URLの無効化

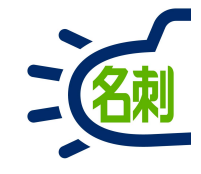

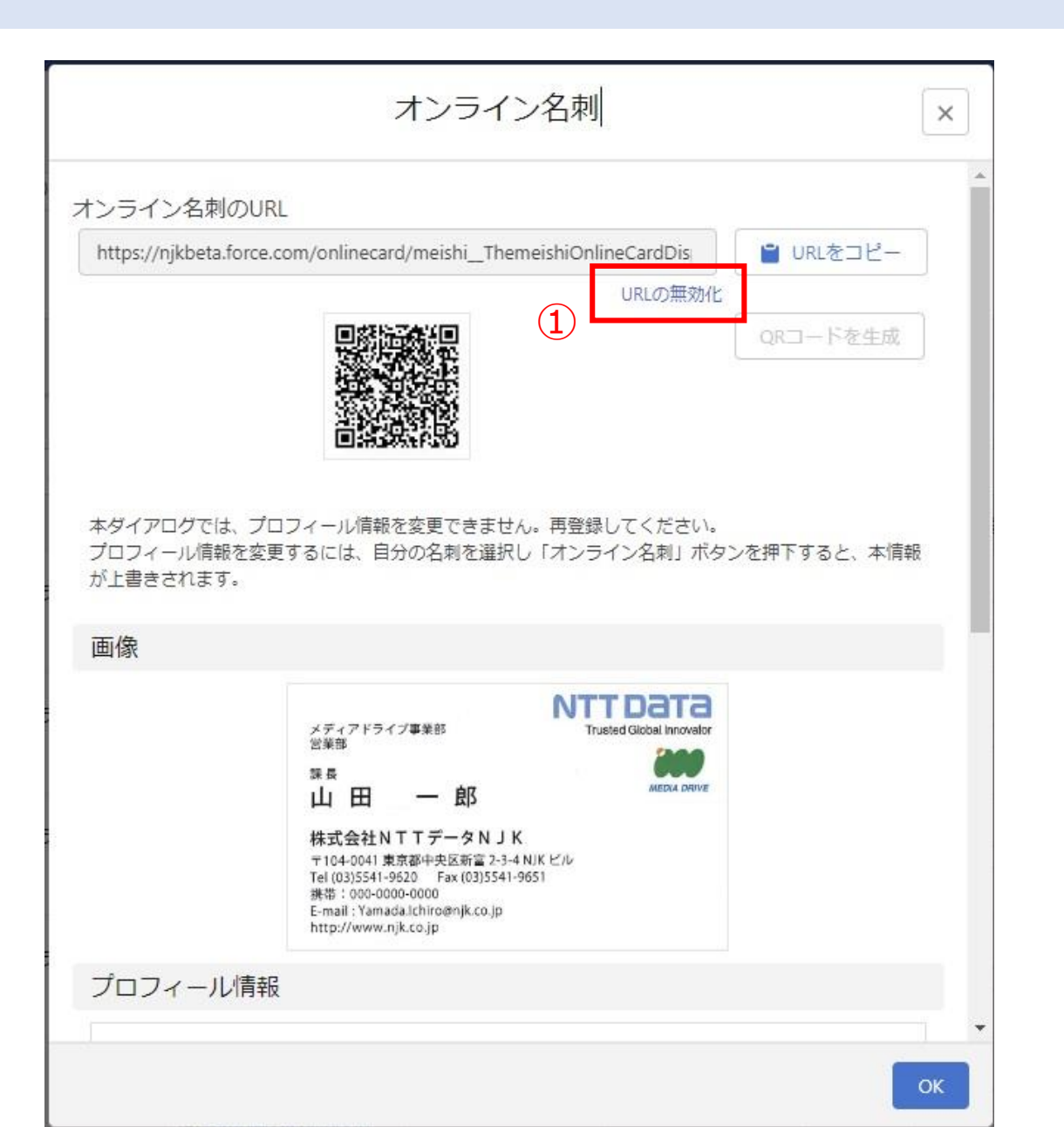

配布したURLの無効化 URLを作成したプロフィール情報は変更出来ません。 変更する場合、元の名刺情報を修正して再度登録し直します。 登録のし直しは、URLの無効化を実行します。

#### 「無効化」すると配布済みのURLは全てリンク切れで 使用できなくなります。

①「URLの無効化」リンククリックします。

②確認ダイアログ表示「OK」ボタンクリック

| オンライン名刺                                          | ×        |
|--------------------------------------------------|----------|
| オンライン名刺のURLを無効化します。<br>無効化すると閲覧できなくなります。よろしいですか。 | 2        |
|                                                  | キャンセル OK |

## オンライン名刺URLの無効化

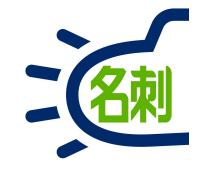

### ①オンライン名刺無効ダイアログが表示

②「オンライン名刺のURL」が削除されます

URLが削除されると、再度新しく名刺からプロフィールを 登録する事が出来ます。

「無効化」すると配布済みのURLは全てリンク切れで 使用できなくなります。

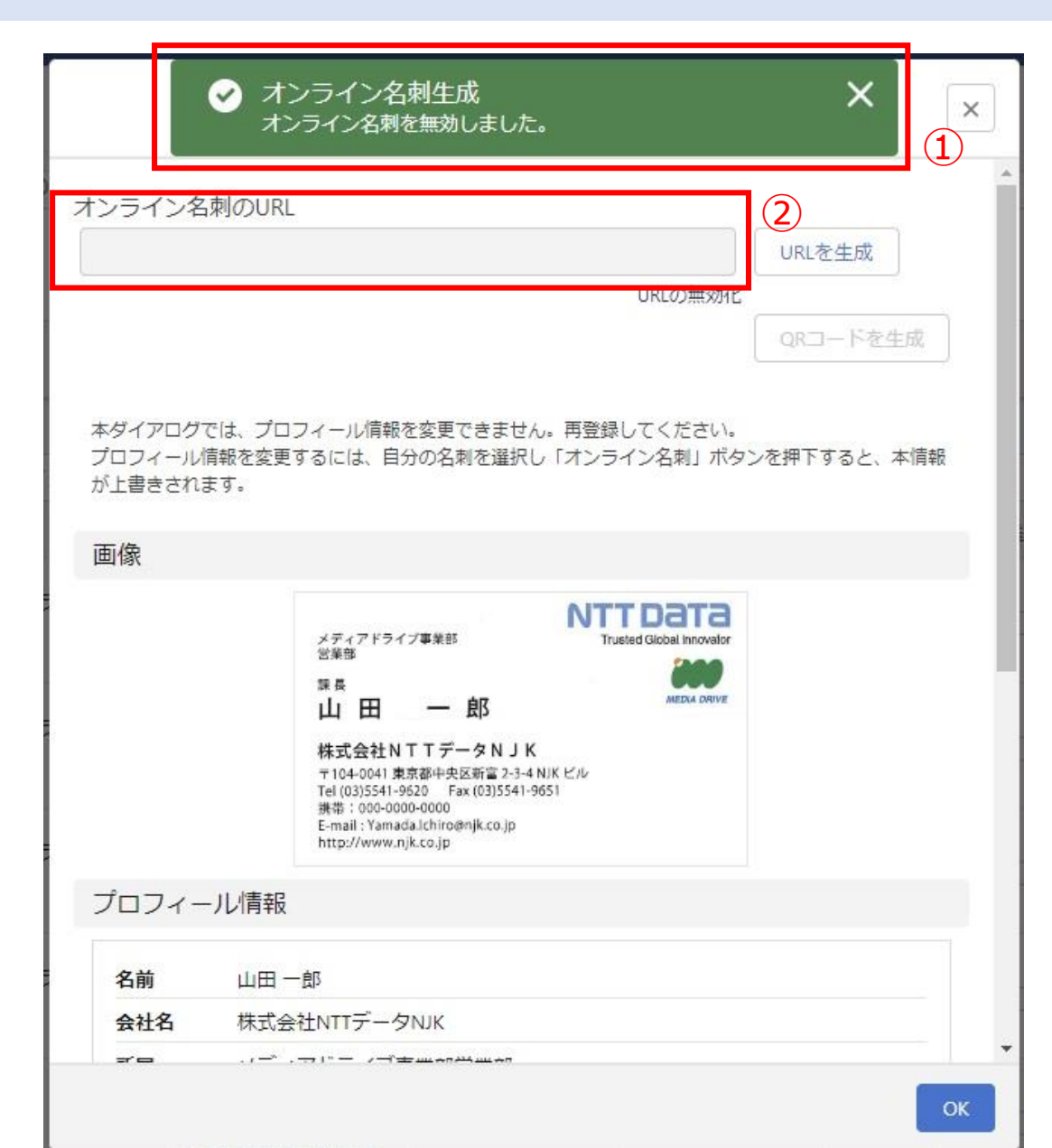

### オンライン名刺URLの更新

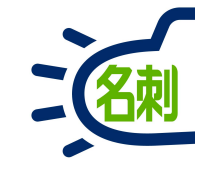

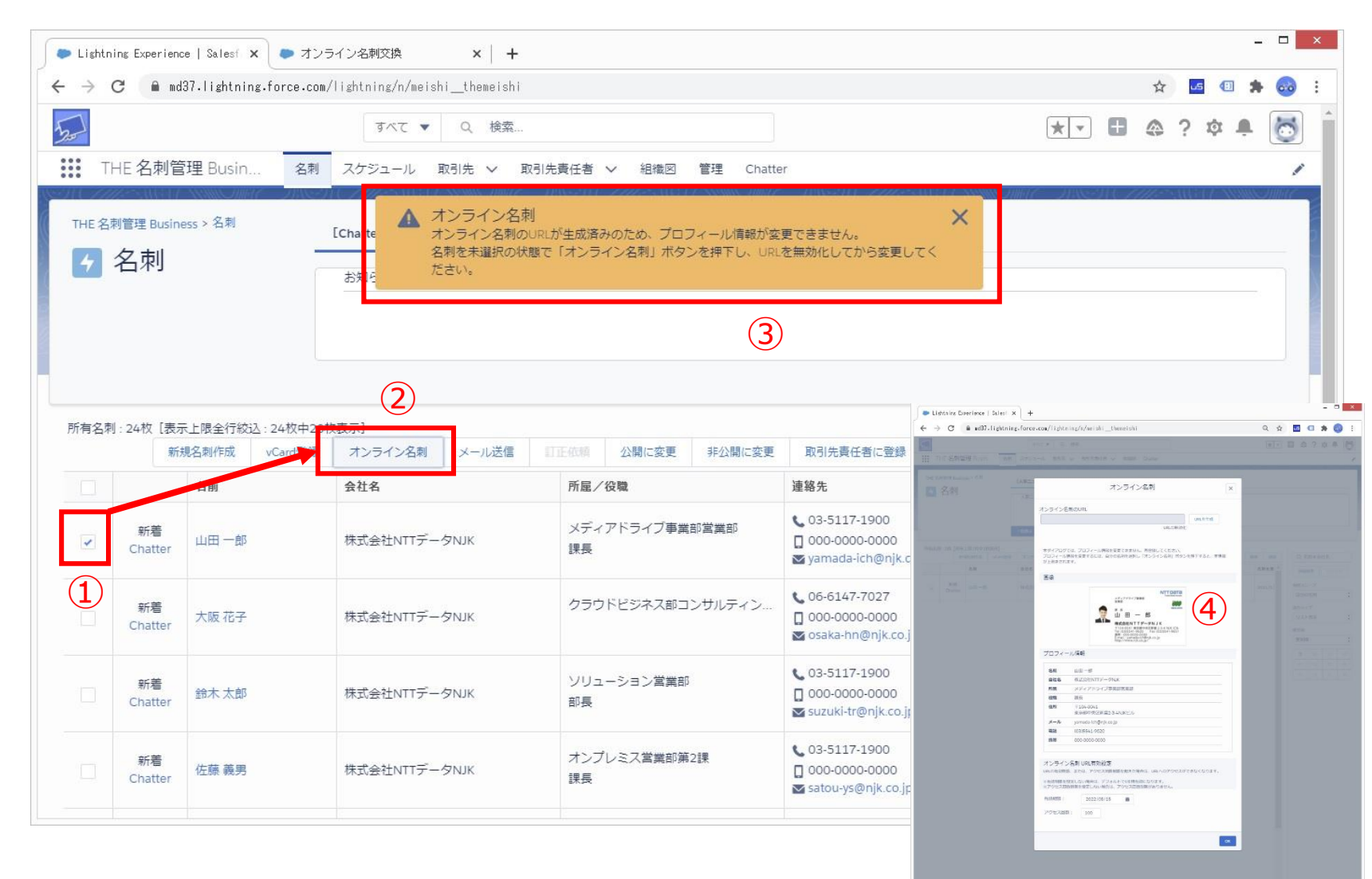

「オンライン名刺」URLの更新

①新しい名刺を選択します

②「オンライン名刺」ボタンクリック

③「オンライン名刺」のURLが無効になっていない場合更新できません。

いったん名刺の選択を外し、未選択の状態で 「オンライン名刺」ボタンをクリックし、「URLの無 効化」を行ってから、再度登録をしなおしてください。

④URLの無効化を行うと、新しい名刺で再登録できます。

#### 【ポイント】

プロフィール情報を更新したい場合 既存の名刺の情報を更新して再登録するか、 新しい名刺を登録しなおします。

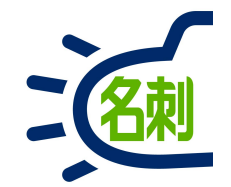

### プロフィールページからの名刺返送

オンライン名刺を受け取った相手の操作となります

## オンライン名刺URLからプロフィールページ表示

山田一郎

課長

ヤマダイチロウ

 $\pm 104-0041$ 

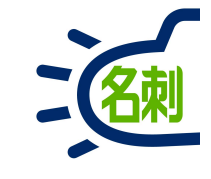

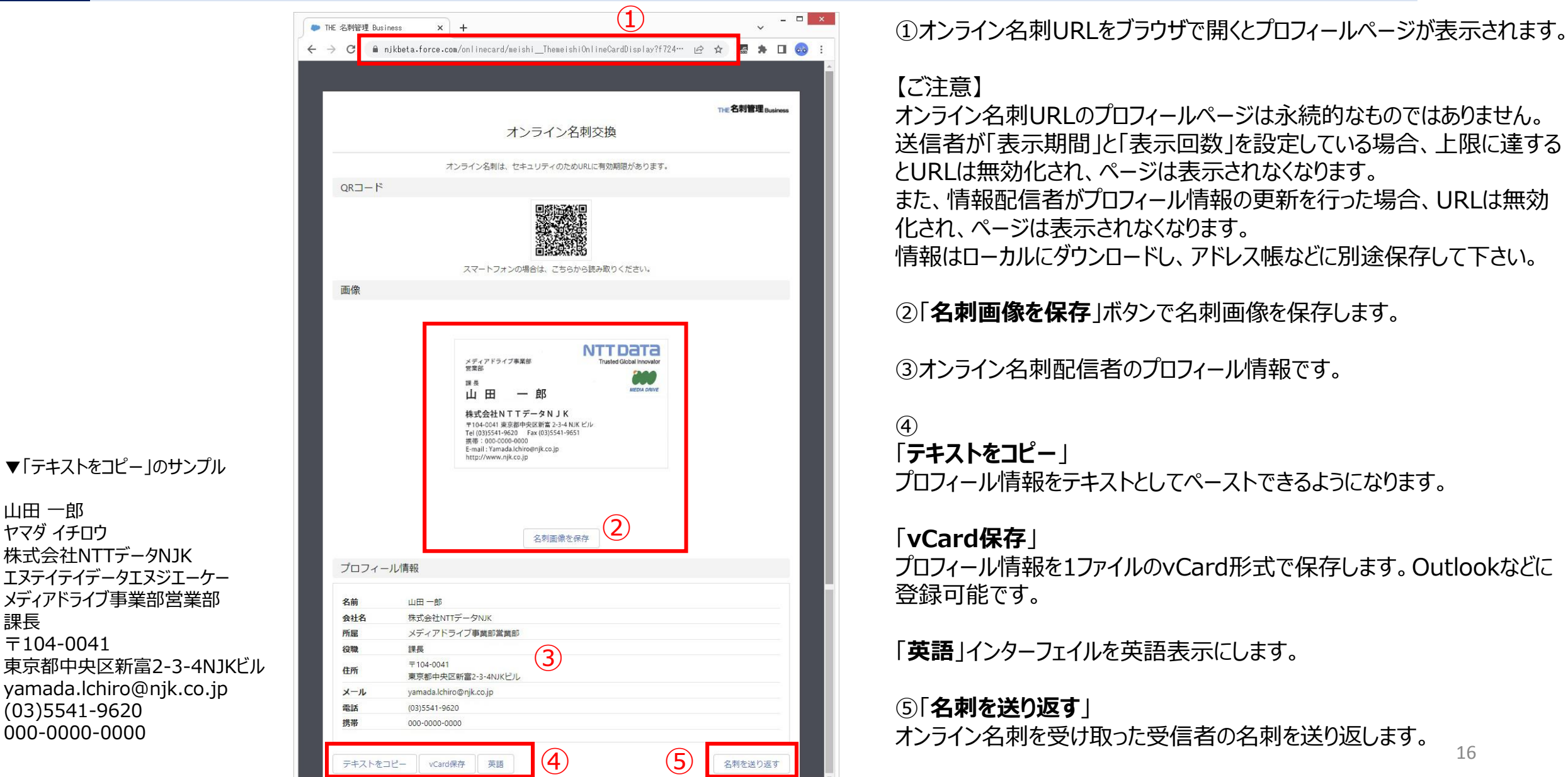

## オンライン名刺URLからプロフィールページ表示

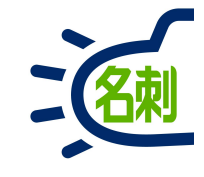

- □ × THE 名刺管理 Business × + 🗧 🔶 C 👔 njkbeta.force.com/onlinecard/meishi\_ThemeishiOnlineCardDisplay?f724… 🖻 🛧 🖪 🌸 🕽 THE 名刺管理 Business オンライン名刺交換 オンライン名刺は、セキュリティのためURLに有効期限があります。 QRJ-K スマートフォンの場合は、こちらから読み取りください。 画像 NTTDATA メディアドライブ事業部 営業部 usterl Global Innovato 課長 ... MEDIA DRIV 山田 -株式会社NTTデータNJK 〒104-0041 東京都中央区新富 2-3-4 NJK ビル Tel (03)5541-9620 Fax (03)5541-9651 携带:000-0000-0000 E-mail : Yamada.lchiro@njk.co.jp http://www.nik.co.ip 名刺画像を保存 プロフィール情報 名前 山田一郎 株式会社NTTデータNJK 会社名 所屋 メディアドライブ事業部営業部 役職 課長 ₹104-0041 住所 東京都中央区新富2-3-4NJKビル メール yamada.lchiro@njk.co.jp 電話 (03)5541-9620 携帯 000-0000-0000 名刺を送り返す テキストをコピー vCard保存 英語

名刺を送り返す ①「名刺を送り返す」ボタンクリック

②「画像アップロード」ボタンクリック PCに保存されている自分の名刺画像を選択します。

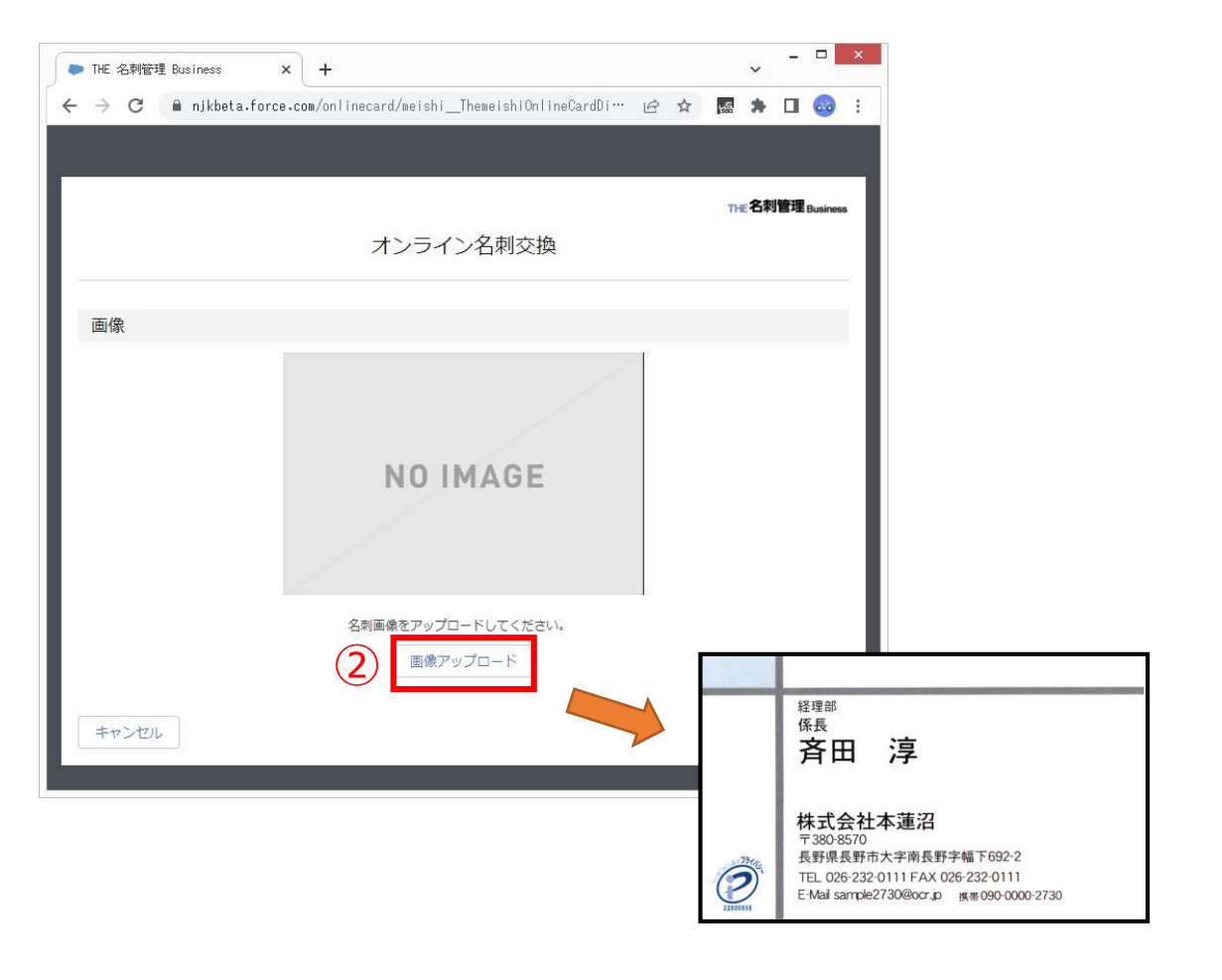

スマートフォンでプロフィールページ表示

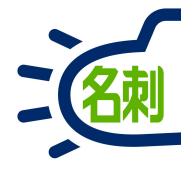

4G 88

THE 名刺管理 Business

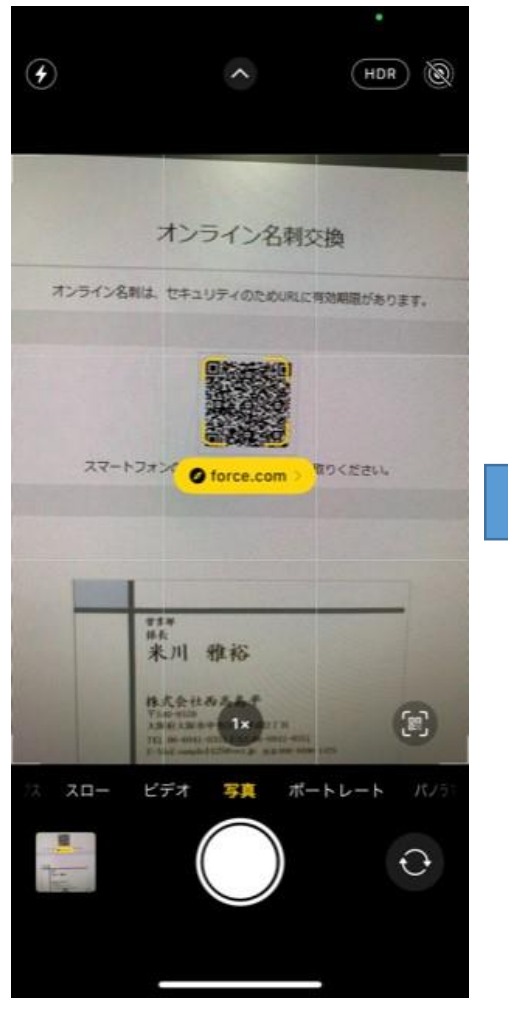

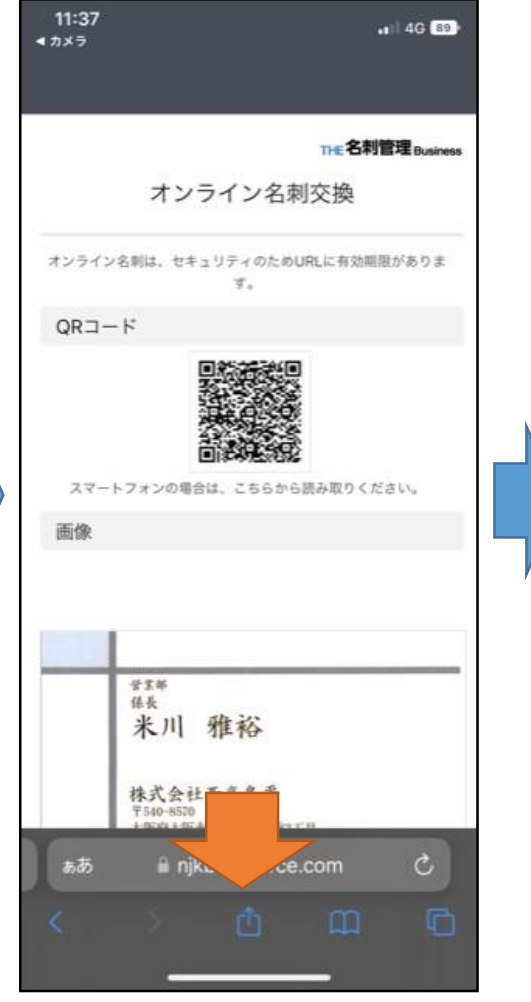

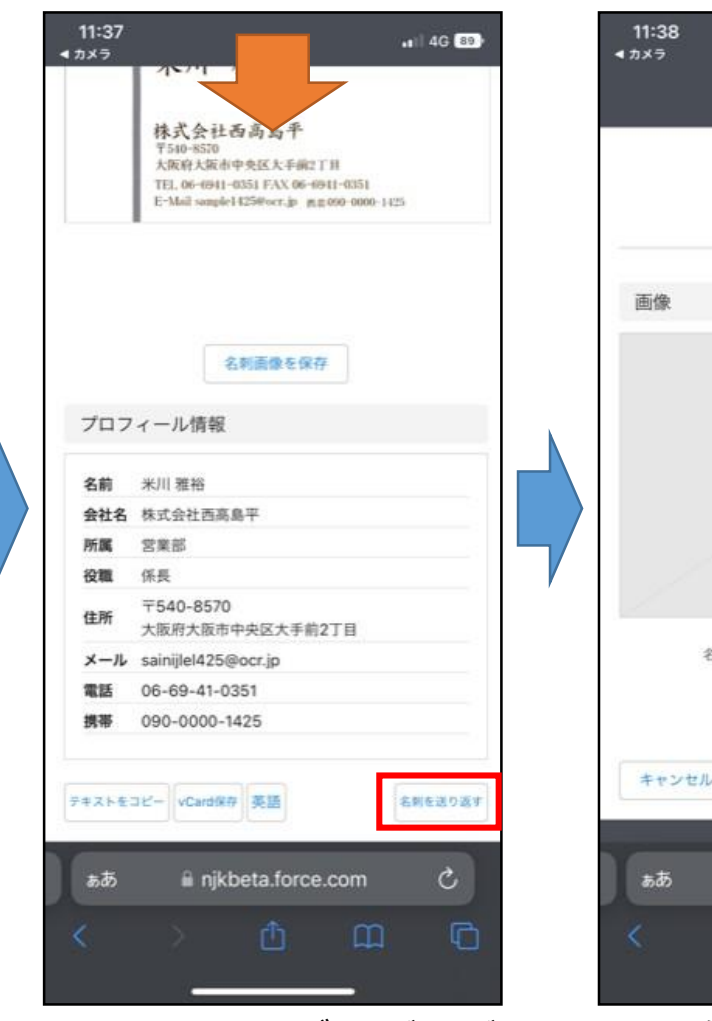

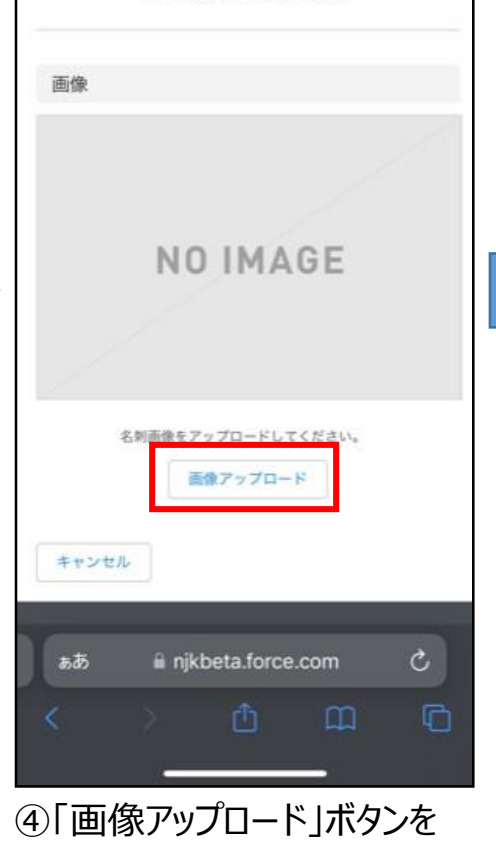

タップします

オンライン名刺交換

①オンライン名刺のQRコードを スマホカメラで撮影。 もしくは、オンライン名刺のURL をクリックして直接移動します。 ②オンライン名刺のプロフィール ページをスマホブラウザで表示。 下にスクロールします。 ③レイアウトはPCブラウザと同じ です。一番下までスクロールして 「名刺を送り返す」ボタンタップ

スマートフォンでプロフィールページ表示

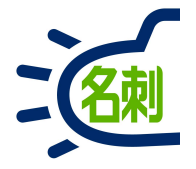

.1 4G 80

The 名封管理 Numbers

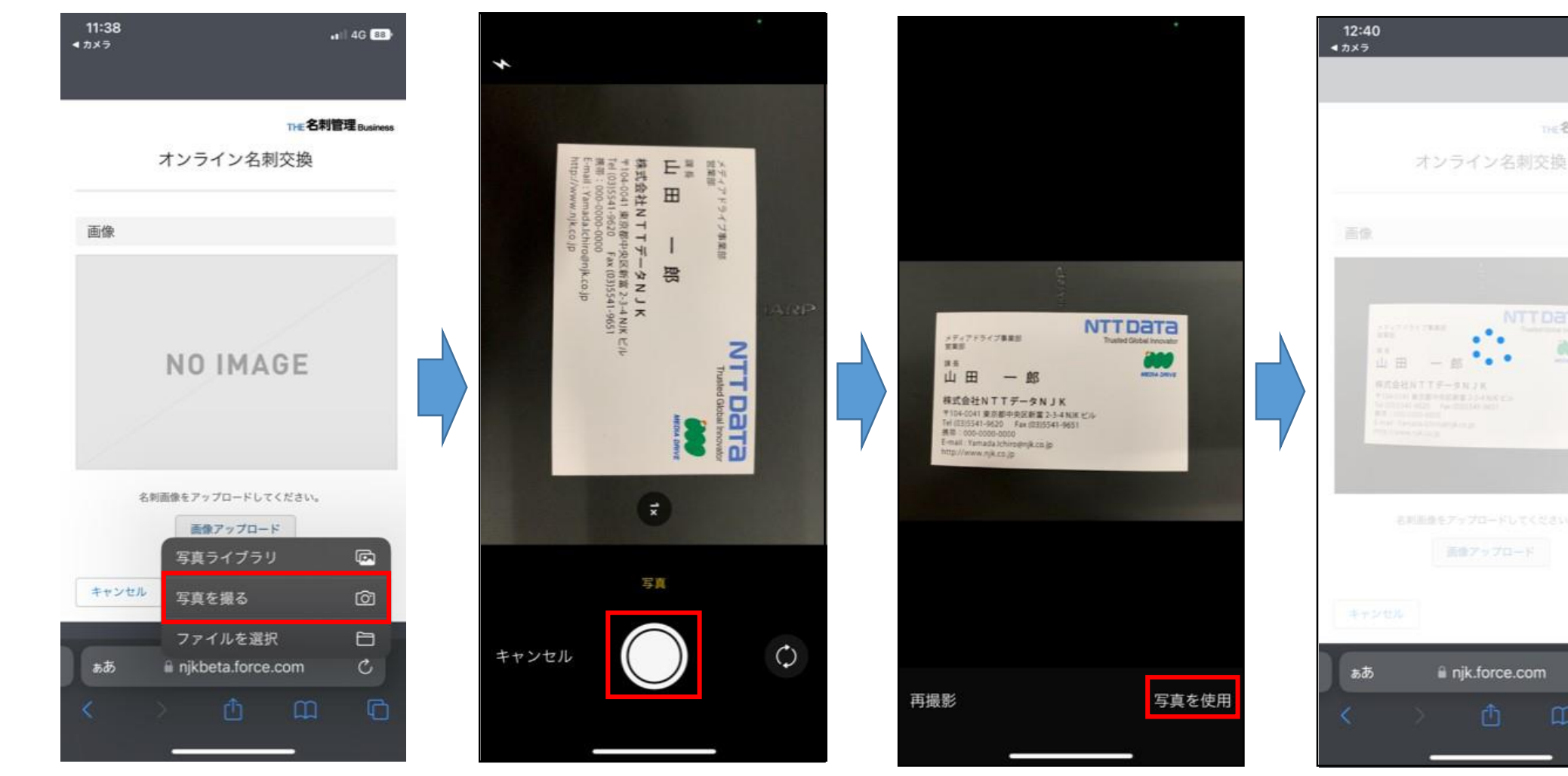

⑤「画像アップロード」ボタンの メニュー「写真を撮る」を選択

⑥自分の名刺を撮影します。 このとき背景が黒いと、名刺の 輪郭抽出(トリミング)の精度 が高まります。

⑦撮影後、問題無ければ 「写真を使用」をタップ。 撮り直したい場合は「再撮影」

injk.force.com ⑧トリミング実施、少し待つこと があります。

スマートフォンでプロフィールページ表示

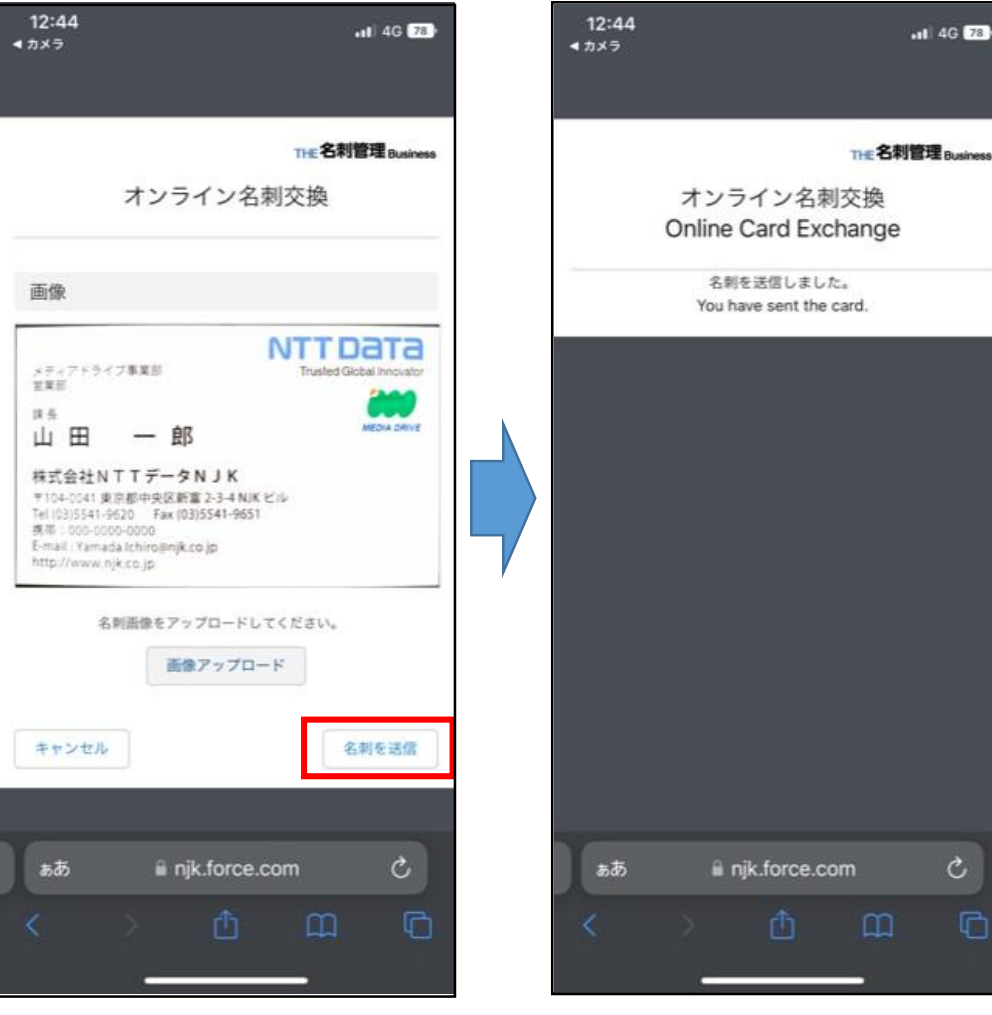

⑨名刺の画像が表示されたら 「名刺を送信」ボタンタップ

#### ⑩「名刺を返送しました。」 画面が表示されたら完了です

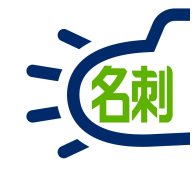

## 返送された名刺の登録

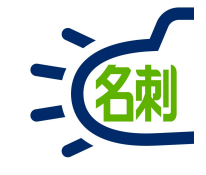

|                                                 |                                                    |                                                                                                    |                                        | _ 🗆 🗙                                                                                                    |                                           |
|-------------------------------------------------|----------------------------------------------------|----------------------------------------------------------------------------------------------------|----------------------------------------|----------------------------------------------------------------------------------------------------|-------------------------------------------|
| ▶ Lightning Experience   Salesf × + ← → C       | ghtning/n/meishithemeishi                          |                                                                                                    |                                        | ✓ ✓ | ①返送された名刺があると、「オンライン名刺受付登録                 |
| 5.0                                             | Q 検索                                               |                                                                                                    | * *                                    | ⊞ @ ? ¢ ♣ ● Î                                                                                                    | ボタンに返送数の数字の通知が表示されます。                     |
| THE 名刺管理 Busin 名刺                               | スケジュール 取引先 > 取引先責任者 > 組織図                          | Chatter 管理 レポート 〜                                                                                                    |                                        | 1                                                                                                    |                                           |
| THE 名刺管理 Business > 名刺                          | [Chatter]                                          |                                                                                                    |                                        |                                                                                                    | 「オンライン名刺受付登録」ボタンクリック                      |
| → 名刺                                            | お知らせはありません。                                        |                                                                                                    |                                        |                                                                                                    |                                           |
|                                                 |                                                    |                                                                                                    |                                        |                                                                                                    | ※参照スコーノが「自力の石氷」」設定でないと<br>木機能をご利用いただけません。 |
|                                                 | (1)                                                |                                                                                                    |                                        |                                                                                                    |                                           |
| 所有名刺 : 7799枚 [表示上限 5100 枚中 20 枚表示]              |                                                    |                                                                                                    |                                        |                                                                                                    |                                           |
| 新規名刺作成 vCard登録 オンライン                            | 名刺 オンライン名刺受付登録 くール送信 177                           | E依頼 公開に変更 非公開に変更 取引先責任                                                                                                    | 者に登録         名寄せ         譲渡         削除 | Q 名前 & 会社名                                                                                                    |                                           |
| Archatter                                       | ▼ <sup>(</sup> /·Chatter ▼                         | V-Chatter ▼                                                                                                    | I.                                     | 詳細検索 リセット                                                                                                    |                                           |
|                                                 |                                                    |                                                                                                    |                                        | 参照スコープ<br>自分の名刺                                                                                                    |                                           |
| (03)5541-9620<br>000-0000-0000                  | (03)5541-9620                                      | (0852)22-5111<br>090-0000-0541                                                                                                    |                                        | 表示タイプ                                                                                                    |                                           |
| vamada.lchiro@njk.co.jp                         | 🔽 sato.yoshio@njk.co.jp                            | ĭ sample0541@ocr.jp                                                                                                    |                                        | 表示順                                                                                                    |                                           |
| *                                               | TE <b>ATE</b>                                      | 訂正済み(手動)                                                                                                    |                                        | 更新順                                                                                                    |                                           |
| 小-Chatter<br>低尾                                 |                                                    | Ar Chatter     ▼     《     《     ◆     □     □     □     □     □     □     □     □     □     □     □     □     □     □     □     □     □     □     □     □     □     □     □     □     □     □     □     □     □     □     □     □     □     □     □     □     □     □     □     □     □     □     □     □     □     □     □     □     □     □     □     □     □     □     □     □     □     □     □     □     □     □     □     □     □     □     □     □     □     □     □     □     □     □     □     □     □     □     □     □     □     □     □     □     □     □     □     □     □     □     □     □     □     □     □     □     □     □     □     □     □     □     □     □     □     □     □     □     □     □     □     □     □     □     □     □     □     □     □     □     □     □     □     □     □     □     □     □     □     □     □     □     □     □     □     □     □     □     □     □     □     □     □     □     □     □     □     □     □     □     □     □     □     □     □     □     □     □     □     □     □     □     □     □     □     □     □     □     □     □     □     □     □     □     □     □     □     □     □     □     □     □     □     □     □     □     □     □     □     □     □     □     □     □     □     □     □     □     □     □     □     □     □     □     □     □     □     □     □     □     □     □     □     □     □     □     □     □     □     □     □     □     □     □     □     □     □     □     □     □     □     □     □     □     □     □     □     □     □     □     □     □     □     □     □     □     □     □     □     □     □     □     □     □     □     □     □     □     □     □     □     □     □     □     □     □     □     □     □     □     □     □     □     □     □     □     □     □     □     □     □     □     □     □     □     □     □     □     □     □     □     □     □     □     □     □     □     □     □     □     □     □     □     □     □     □     □     □     □     □     □     □     □     □     □     □     □     □     □     □     □     □     □     □     □     □     □     □     □     □     □     □     □                             |                                        | 全     あ     か     さ       た     な     は     ま                                                                                                    |                                           |
|                                                 |                                                    | 2. <sup>WH</sup> 明治<br>RACALLAR<br>THE NEW STREET STREET S |                                        | やらわ他                                                                                                    |                                           |
| ■ 087-831-1111 090-0000-2655 ■ ample2655@ocr.jp | € 025-285-5511 ☐ 090-0000-1834 ⊠ sample1834@ocr.jp | © 095-824-1111<br>□ 090-0000-0826<br>☞ sample0826@ocrjp                                                                                                    |                                        |                                                                                                    |                                           |
|                                                 | лта жлта                                           | 未訂正                                                                                                    |                                        |                                                                                                    |                                           |

## 返送された名刺の登録

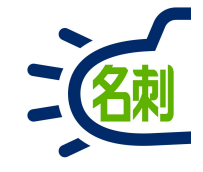

| オンライン名刺受付登録 |       |               |                    |        |        |    |   | ×          | 返送された名刺のリストが表示されます。<br>取り込む名刺は選択出来ません。<br>リストの名刺すべてが登録されます。 |                                                       |
|-------------|-------|---------------|--------------------|--------|--------|----|---|------------|-------------------------------------------------------------|-------------------------------------------------------|
| 名前          | ~     | 会社名           | ~                  | 所屋     | ~      | 役職 | ~ | 登録日        | ~                                                           |                                                       |
| 山口健二        |       | 、<br>株式会社NTTラ | データNJK             | メディアドラ | ライブ事業… | 主任 |   | 2022/09/30 |                                                             | ┃ ①返送された名刺を登録する際に、訂止サーヒス(オフション)<br>┃ を利田する提会チェックを入ります |
| 大阪 花子       |       | 株式会社NTTF      | <sup>=</sup> ークNjK | メディアドラ | ライブ事業… | 主任 |   | 2022/09/30 |                                                             |                                                       |
|             |       |               |                    |        |        |    |   |            |                                                             |                                                       |
| □ 訂正サービス    | を利用する | 5 1           |                    |        |        |    |   | キャンセル      | (2)<br>登録                                                   |                                                       |

### 返送された名刺の登録

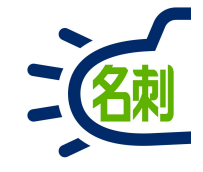

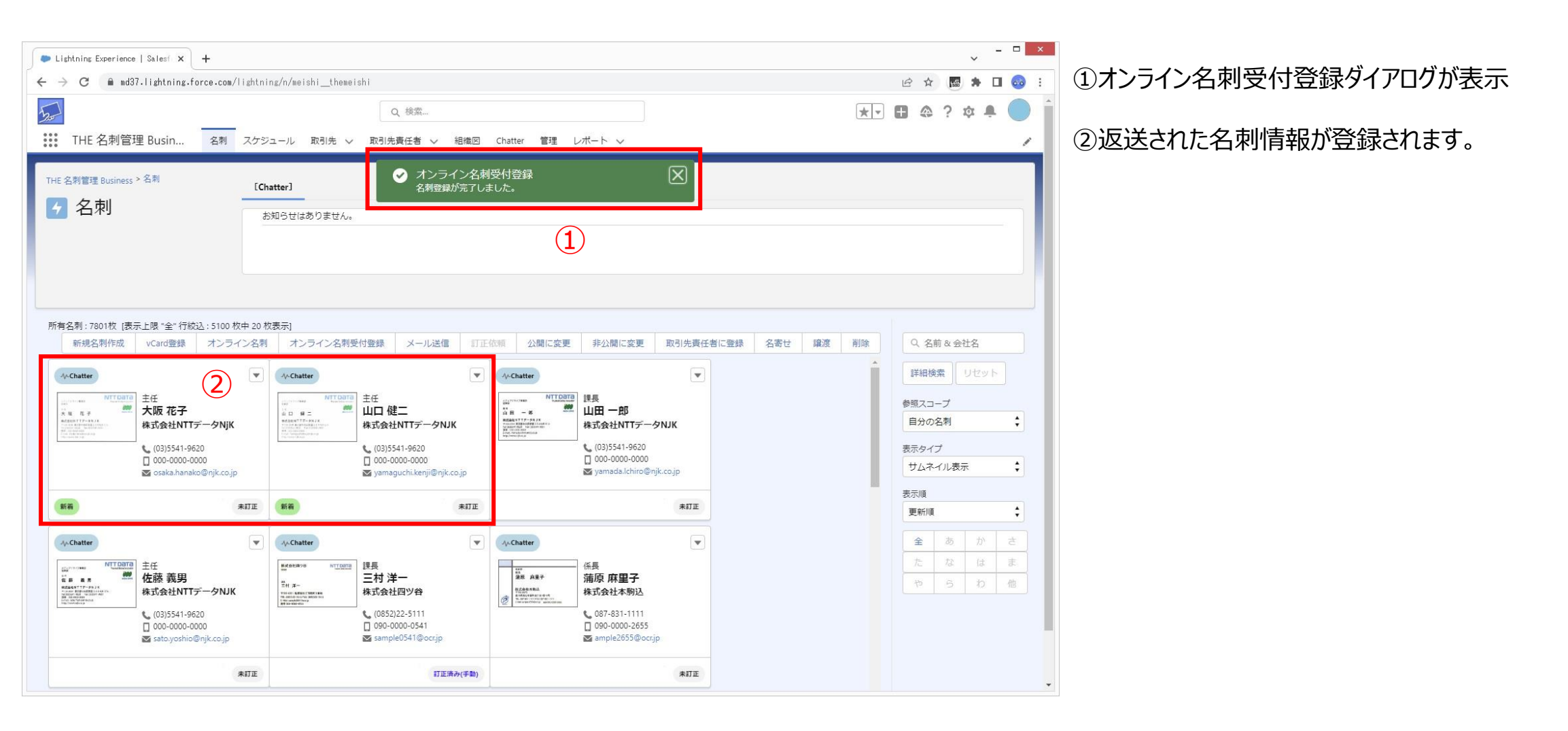

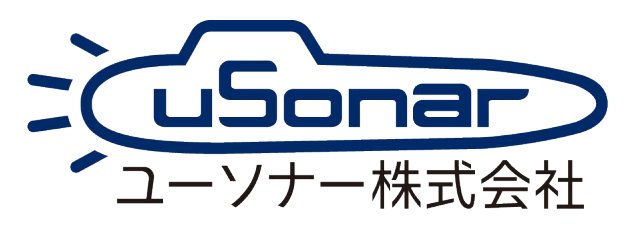